## 【操作說明】粉絲專頁換置交安月大頭貼框

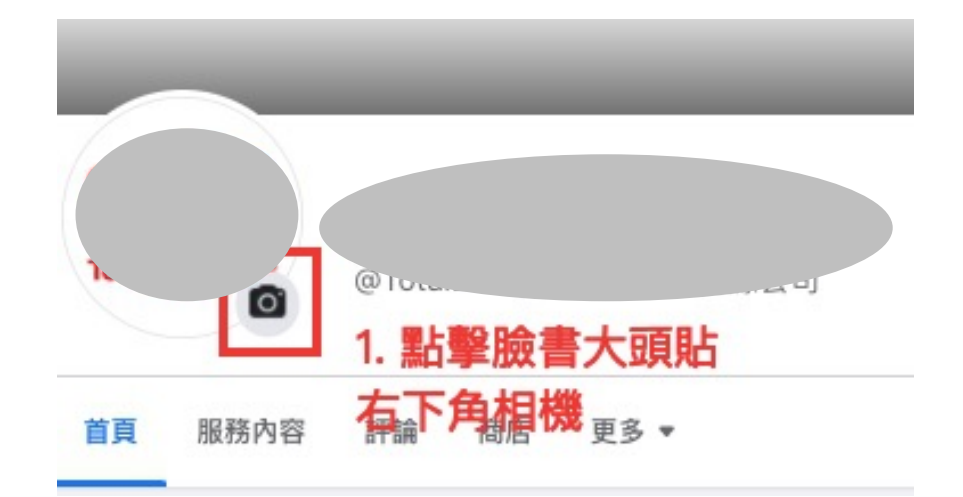

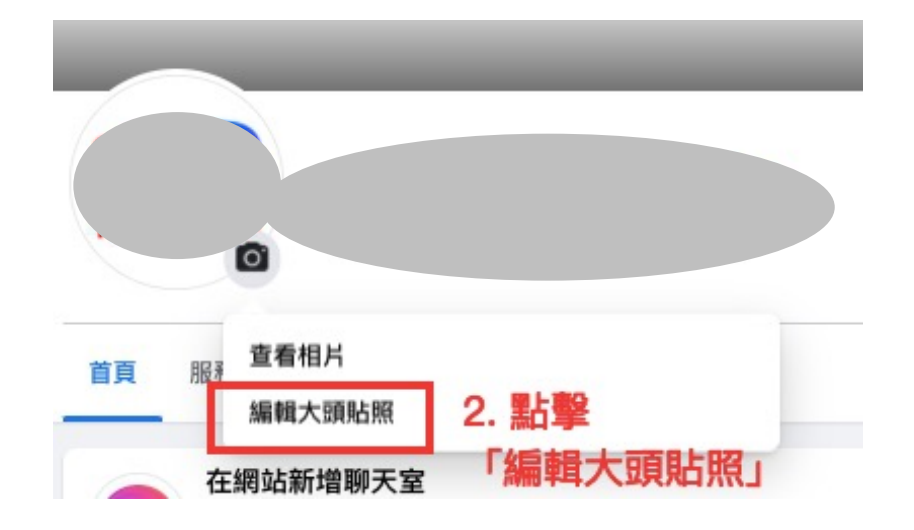

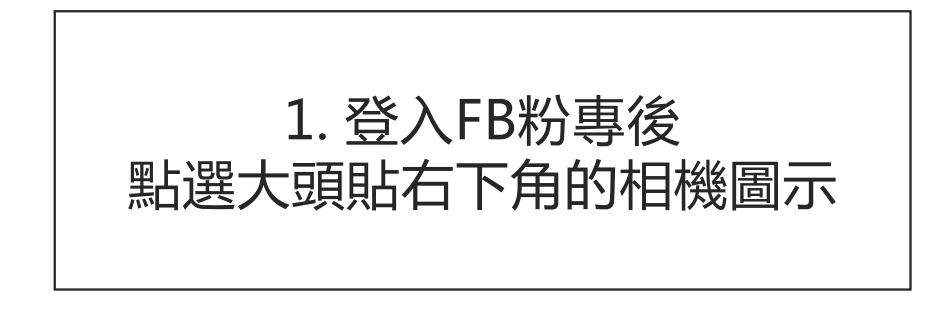

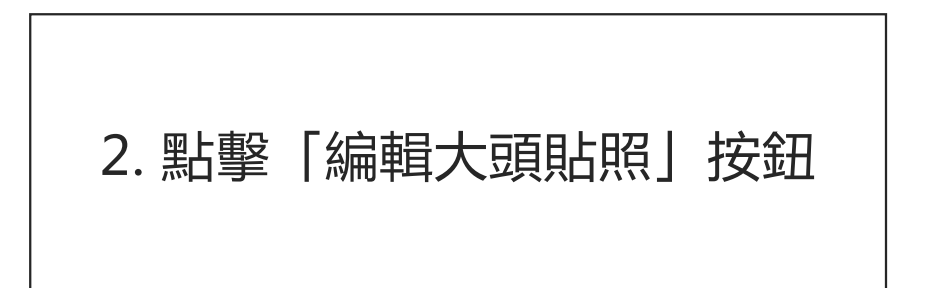

## 【操作說明】粉絲專頁換置交安月大頭貼框

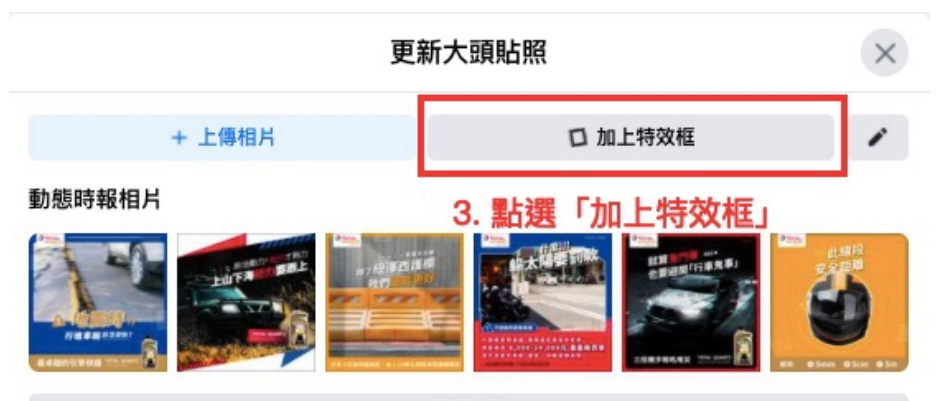

查看更多

## 封面相片

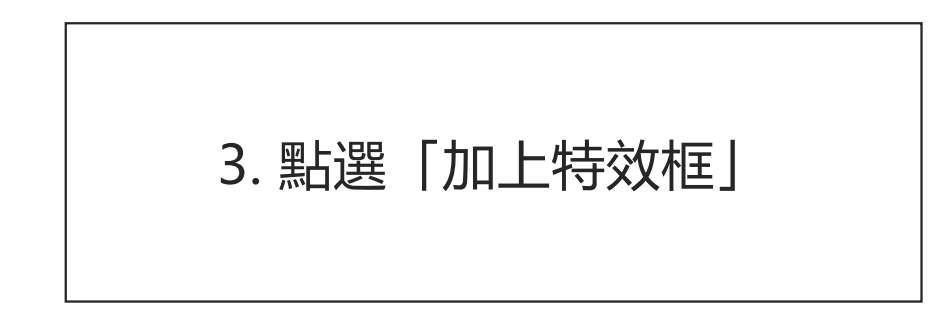

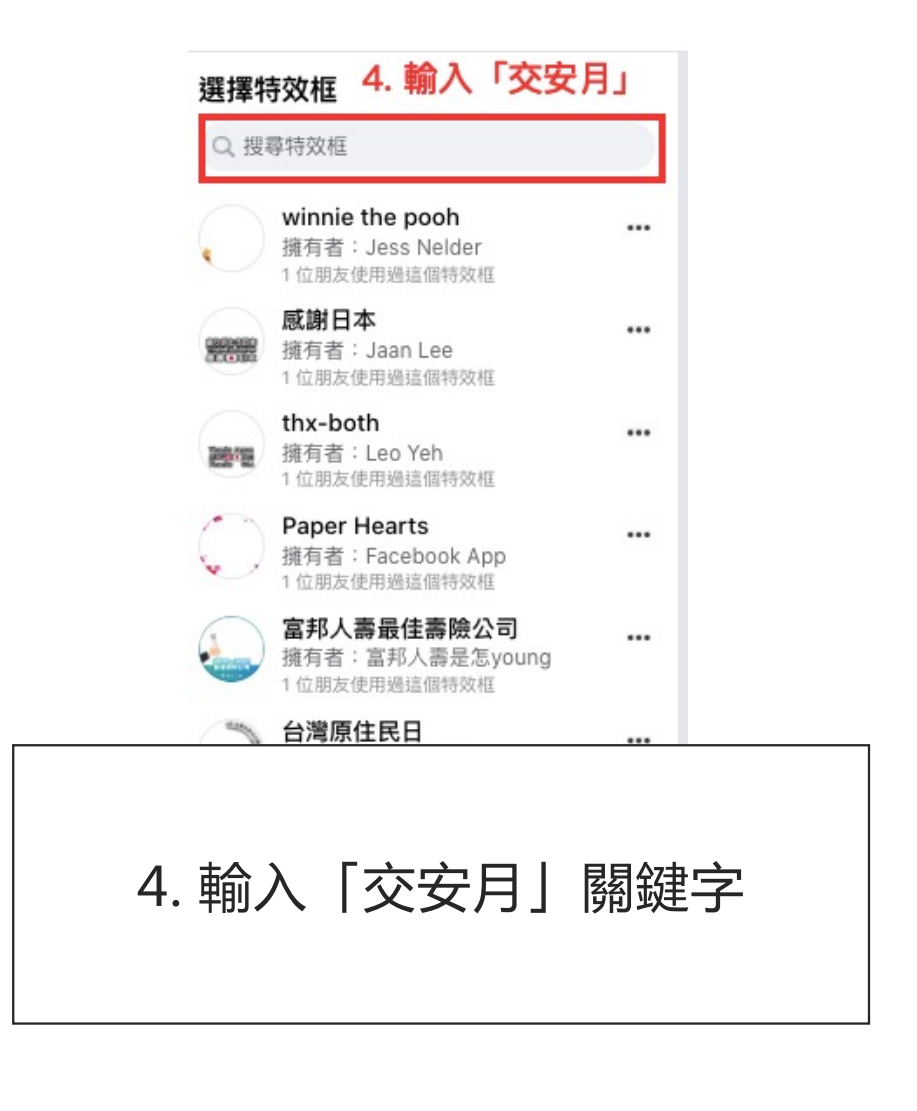

## 【操作說明】粉絲專頁換置交安月大頭貼框

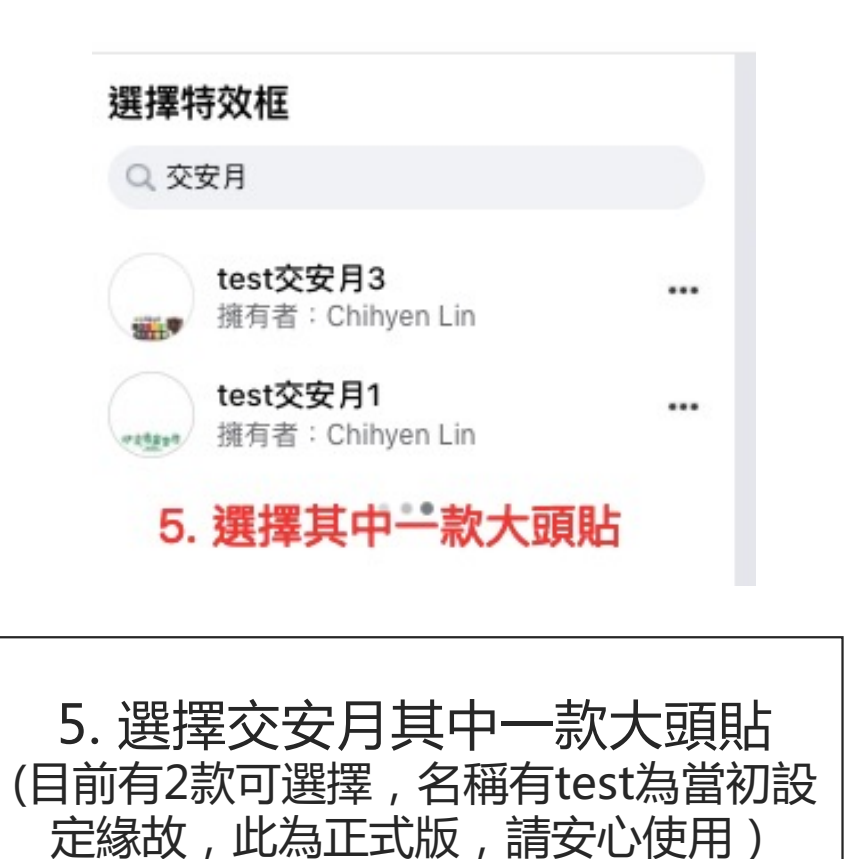

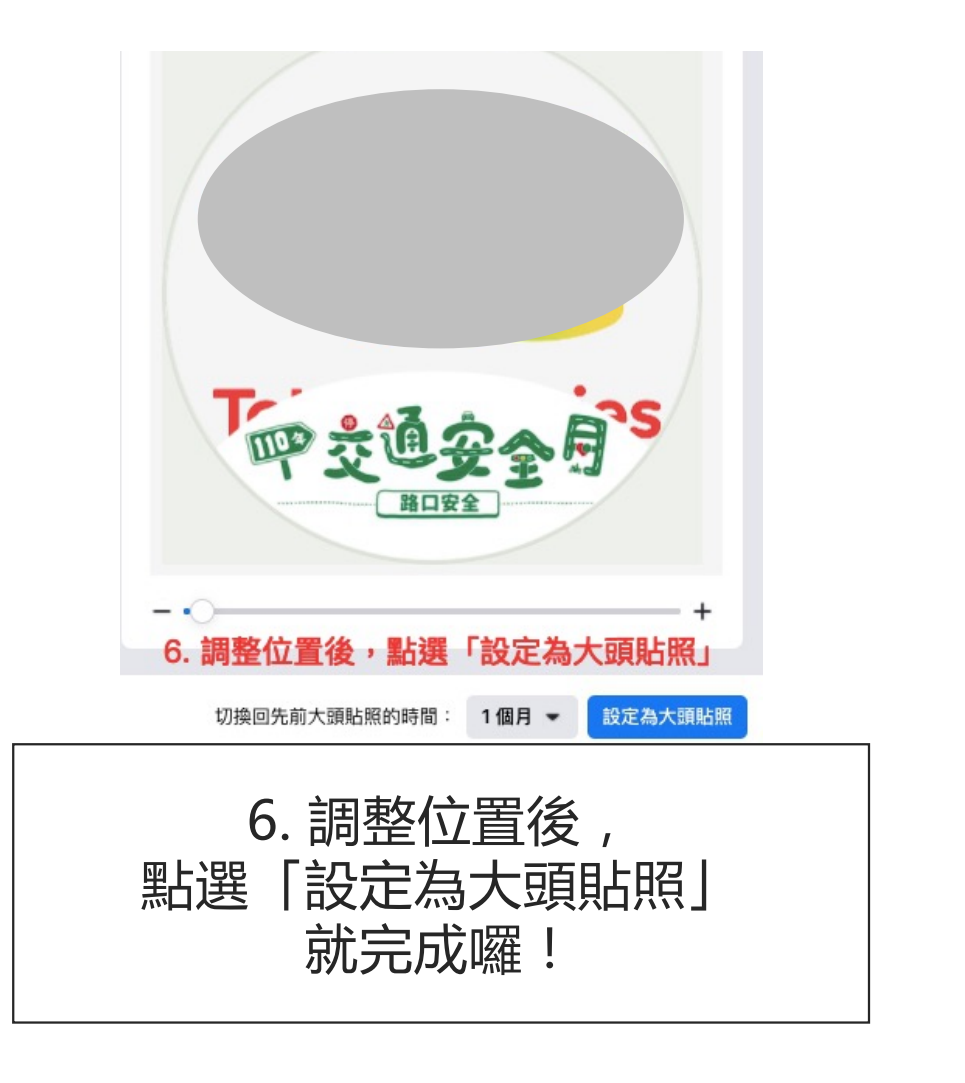